## キントーンを活用した輸出証明書 操作マニュアル

この輸出証明書の入力を行うことにより、従来の Word による輸出証明書申請書の作成は 不要となります。

1. トップページヘログイン

ログインしたトップページの画面→日本農林規格規認証アライアンスをクリック

| マイページ                                             | yutaka-maruyama@nifty.com * |
|---------------------------------------------------|-----------------------------|
| ТОР                                               |                             |
| 所属しているマイページ一覧                                     |                             |
| 下記のマイページは、本サービス(じぶんページ)をご利用されておりま                 | す。                          |
|                                                   |                             |
| 一般出版主人                                            |                             |
| JAScert 日本最林規格認証/ライアラス(JASCERT)<br>一般社団法人日本農林規格認証 |                             |
| アライアンス                                            |                             |
|                                                   |                             |
|                                                   |                             |
|                                                   |                             |
|                                                   |                             |
|                                                   |                             |
|                                                   |                             |
|                                                   |                             |
|                                                   |                             |
|                                                   |                             |
|                                                   |                             |
|                                                   |                             |

JASCERT からのお知らせと輸入証明書のボタンがあるので、輸入証明書をクリック

| TCP > アブリー覧<br>輸出証明書発行ページ <sup>事実名ページ</sup><br>JASCERTからのお知らせ(事業<br>者様向け) | TCP > <b>アブリー覧</b><br>輸出証明書発行ページ<br>ま実者ページ<br>JASCERTからのお知らせ(事業<br>者様向け) | TOP > アブリー覧<br>輸出証明書発行ページ<br>JASCERTからのお知らせ(事業<br>者様向(f)                     | ・ 般社団法人<br>JAScert 日本農林規格認証アライアンス(JASCERT) 日本農林規格 | yutaka-maruyama@nifty.com • |
|---------------------------------------------------------------------------|--------------------------------------------------------------------------|------------------------------------------------------------------------------|---------------------------------------------------|-----------------------------|
| 輸出証明書発行ページ                                                                | 輸出証明書発行ページ<br>JASCERTからのお知らせ(事業<br>者様向け)<br>輸出証明書                        | 輸出証明書発行ページ         事業者ページ           JASCERTからのお知らせ(事業<br>者様向け)         輸出証明書 | TOP > アプリー覧                                       |                             |
| JASCERTからのお知らせ(事業<br>者様向け)                                                | JASCERTからのお知ら世(事業<br>者様向け)                                               | JASCERTからのお知らせ(事業<br>者様向け)                                                   | 輸出証明書発行ページ 事業者ページ                                 |                             |
|                                                                           |                                                                          |                                                                              | JASCERTからのお知らせ(事業<br>者様向け)                        | )                           |
|                                                                           |                                                                          |                                                                              |                                                   |                             |
|                                                                           |                                                                          |                                                                              |                                                   |                             |
|                                                                           |                                                                          |                                                                              |                                                   |                             |

注)以下、入力画面は随時メンテナンスしておりますので、このマニュアル画像から若干違っていることがあり得ます

【ボタンの説明】

**詳細**:データの中身の閲覧画面です。また、ここで文書のダウンロードができます。 **編集**:鉛筆マークを押すと実際のデータ入力画面(編集画面)になります。詳細画面から入 り閲覧後、「編集」のボタンからでも、入力画面に入れます。

|     |       |             |            |            | 輸出証明    | 書             |        |             |        |      |
|-----|-------|-------------|------------|------------|---------|---------------|--------|-------------|--------|------|
| + v | コード追加 | 文字を入力し      | て検索する (    | 2 検索       | 0       |               |        | 61          | 牛中 1~0 | 6を表示 |
|     | 発行    | 済み 管理No     | 申請日        | ETD        | インボイスNo | 申請者名(社名)      | 申請担当者名 | 認証事業者名(格付者) | 輸出国    | EUの場 |
| 詳細  | ( e   | C25-0<br>01 | 2025/04/02 | 2025/04/02 |         | てすと2株式<br>会社  | てすと太郎  | てすと2        | カナダ    |      |
| 詳細  | ľ     |             | 2025/04/02 | 2025/04/02 |         | てすと           | てすと    | てすと         | カナダ    |      |
| 詳細  | 12°   |             | 2025/04/02 | 2025/04/14 |         | てすと株式会<br>社   | 丸山     | てすと         | カナダ    |      |
| 詳細  | Ľ     |             | 2025/04/02 | 2025/04/09 |         | JASCERT物産     | 丸山     | JASCERT物産   | カナダ    |      |
| 詳細  | R,    |             | 2025/03/31 | 2025/04/03 |         | 大森北製粉株<br>式会社 | 大森太郎   | 大森北製粉株式会社   | カナダ    |      |
| 詳細  | B,    |             | 2025/03/24 | 2025/03/27 |         | 大田醤油株式<br>会社  | 丸山豊    | 大田醤油株式会社    | カナダ    |      |

- 2. 新規申請
- 注) 申請は必ず、1出荷1案件でお願いします。

## 2.1 方法1:新規データを新たに作成する

一覧画面の左上にある「レコード追加」という青いボタンをクリックして入力を始めます。

| _   | _            | _    |             |            |            | 輸出証明    | 書             |        |             |        |      |
|-----|--------------|------|-------------|------------|------------|---------|---------------|--------|-------------|--------|------|
| + v | <b>⊐-</b> ⊬й |      | 字を入力し       | て検索する(     | 2 検索       | 0       |               |        | 61          | 牛中 1~- | 6を表示 |
|     | _            | 発行済み | 管理No        | 申請日        | ETD        | インボイスNo | 申請者名(社名)      | 申請担当者名 | 認証事業者名(格付者) | 輸出国    | EUの料 |
| 詳細  | Ľ            |      | C25-0<br>01 | 2025/04/02 | 2025/04/02 |         | てすと2株式<br>会社  | てすと太郎  | てすと2        | カナダ    |      |
| 詳細  | Ľ            |      |             | 2025/04/02 | 2025/04/02 |         | てすと           | てすと    | てすと         | カナダ    |      |
| 詳細  | ₿*           |      |             | 2025/04/02 | 2025/04/14 |         | てすと株式会<br>社   | 丸山     | てすと         | カナダ    |      |
| 詳細  | Ľ            |      |             | 2025/04/02 | 2025/04/09 |         | JASCERT物産     | 丸山     | JASCERT物産   | カナダ    |      |
| 詳細  | Ľ            |      |             | 2025/03/31 | 2025/04/03 |         | 大森北製粉株<br>式会社 | 大森太郎   | 大森北製粉株式会社   | カナダ    |      |
| 詳細  | Ľ            |      |             | 2025/03/24 | 2025/03/27 |         | 大田醤油株式<br>会社  | 丸山豊    | 大田醤油株式会社    | カナダ    |      |

該当する情報を入力していきます。 赤字で「必須」の項目は入力されないとエラーになります。

|                           | コード新規追加    |                |
|---------------------------|------------|----------------|
|                           | 輸出証明書      |                |
| 戻る                        |            |                |
|                           |            |                |
| 甲請                        |            |                |
| 850 申請日                   | ● 申請者名(社名) | 🜌 申請担当者名       |
| 8                         |            |                |
| ■ 事業者じぶんページ用メール]          | アドレス 🐲 認証  | 事業者名(格付者)      |
| yutaka-maruyama@nifty.com |            |                |
| <b>8</b> 類 輸出国            | EUの場合国名    | インボイスNo        |
| 文字入力で絞り込み・                |            |                |
|                           | ETD        | ETA(アメリカ向けの場合) |
| 輸出方法                      |            |                |

EUの場合、アメリカの場合、英国の場合等で、入力内容が違いますので、必要な項目を入 力していただきます。

ファイルのアップロードは、案件名を選択入力後、添付ファイル欄のファイル選択をクリ ックしてアップしてください。テキスト入力欄は、必要な情報を任意入力してください。 (注:複数のファイルは ZIP ファイルにまとめて1つのアップを行うようお願いします)

| JAScert 日本   | HULLA<br>最林規格認証アライアンス(JAS<br>リー覧 > レコード一覧 > レ<br>産血 y るものにテェッフを入れてい。 | CERT) <u>日本農林規格</u><br>コード詳細 > <b>レコード編集</b><br>たさい。 |        | yutak  | a-maruyama@nifty.com 👻 |
|--------------|----------------------------------------------------------------------|------------------------------------------------------|--------|--------|------------------------|
| 事業者か<br>複数の書 | <b>^らのファイル添付</b><br>頃がある場合は、ZIPファイルに                                 | まとめてアップしてください。                                       |        |        |                        |
|              | 事業者入力日                                                               | 案件名                                                  | テキスト入力 | ל      | 添付ファイル                 |
| +            | 2025/05/07                                                           | 新規発行依頼                                               | テキストJ  |        | ファイル選択                 |
| +            |                                                                      |                                                      |        |        |                        |
| 審査           | Ē結果閲覧 (JASCE                                                         | RT入力)                                                |        |        |                        |
| JASCER       | 「からのファイル添付                                                           |                                                      |        |        |                        |
| JASCEF       | Т入力日                                                                 | 案件名                                                  |        | 添付ファイル |                        |
| 0000         | 104/44                                                               | 7.0.04                                               |        |        |                        |

|              | -覧 > レコード詳細 > レコード編集 |                          |              |
|--------------|----------------------|--------------------------|--------------|
| + 2025/04/15 | その他                  | * ファイル選択                 | <del>र</del> |
| +            |                      | <i>N</i>                 |              |
| 審査結果閲覧 (J    | ASCERT入力)            |                          | -            |
| JASCERT入力日   | 案件名                  | 添付ファイル                   |              |
| 2025/04/14   | 証明書発行                | ファイル選択 ★ ● ダミー証明書txt 188 |              |
|              |                      |                          |              |

画面の一番下の青いバーの「更新する」をクリックして入力終了になります。

閲覧画面に戻ると右側にコメント入力欄があるので、JASCERT 事務局員との本件につい てのやり取りが可能です。やり取りが履歴で残ります。

コメントに入力すると JASCERT に通知が行きます。

| TOP > アブリー覧 >   |               | <b>半秋田</b> |                 |
|-----------------|---------------|------------|-----------------|
|                 |               | 輸出証明書      |                 |
| 戻る              |               | ビ 編集 ● 複製  | コメント非教示         |
| 由≢              |               |            |                 |
| 中胡              |               |            |                 |
| 管理No            |               |            | <b>ピ</b> コメントする |
| C25-001         |               |            | ← 前の10件 次の10件 → |
| 申請日             | 申請者名(社名)      | 申請担当者名     | まだコメントはありません。   |
| 2025/04/02      | てすと2株式会社      | てすと太郎      |                 |
| 事業者じぶんページ       | 目メールアドレス 認証事  | 業者名(格付者)   |                 |
| yutaka-maruyama | @nifty.com てす | ٤ 2        |                 |
|                 | 入力。           | 必須         |                 |
|                 |               |            |                 |
| 輸出国             | EUの場合国名       | インボイスNo    |                 |

コメント入力欄に、入力する際、通知メールで誰の投稿かわかるよう、<u>メッセージの最後</u> に投稿者のお名前を記載いただくようにお願いします。 2.2 方法 2: 既存のデータをコピーして入力する

一覧表から過去に発行した類似データをクリックし閲覧画面に入り、右上の「複製」ボタンを押すことにより、過去のデータと同じデータが表示されるので、今回用に必要部分を 変更して入力することで、新規の申請データを作成することができます。

| OP > アプリ一覧 >                  | レコード一覧 > レコード                                  | 洋細               |                                         |
|-------------------------------|------------------------------------------------|------------------|-----------------------------------------|
|                               |                                                | 輸出証明書            |                                         |
| 戻る<br><b>中 =</b> ま            |                                                | C* 編集 適 複製       | コメント非表示                                 |
| 中司<br>管理No<br>C25-001         |                                                |                  | ▲<br><b>ビ コメントする</b><br>← 前の10件 次の10件 → |
| 申請日<br>2025/04/02             | <ul> <li>申請者名(社名)</li> <li>てすと2株式会社</li> </ul> | 申請担当者名<br>てすと太郎  | まだコメントはありません。                           |
| 事業者じぶんページ月<br>yutaka-maruyama | aメールアドレス 認証<br>@nifty.com てす                   | 事業者名(格付者)<br>と 2 |                                         |
|                               | 入力                                             | 必須               |                                         |

注) 前のデータの消去のし残しのないように必ず送信前に確認してください。

3. 申請後の手順

3.1 ドラフトの確認

一覧から申請した案件を探し、詳細ボタンを押す 閲覧画面の下の方に、「審査結果閲覧(JASCERT入力)」の部分に、JASCERT事務局が格納 したドラフトがダウンロードできるので、ダウンロードし、「コメントする」又はメールに

て、ドラフト確認をした旨の連絡をいただく。

注) NOPに関しては、ドラフト確認はありません。

3.2 証明書のダウンロード

一覧から申請した案件を探し、詳細ボタンを押す 閲覧画面の下の方に、「審査結果閲覧(JASCERT入力)」の部分に、JASCERT事務局が格納 した証明書がダウウンロードできるので、ダウンロードする。

(次頁参照)

|                                                                                                    | ו-ז-רט                                                                            | 覧 > レコート詳細                             |                          |  |
|----------------------------------------------------------------------------------------------------|-----------------------------------------------------------------------------------|----------------------------------------|--------------------------|--|
| 事業者からのファイル                                                                                               | レ添付                                                                               |                                        |                          |  |
| 事業者入力日                                                                                                   | 案件名                                                                               | テキスト入力                                 | 添付ファイル                   |  |
| 2025/04/15                                                                                               | その他                                                                               | テスト入力します。                              |                          |  |
| 複数の書類がある                                                                                                 | 場合は、ZIPラ                                                                          | ·<br>ァイルにまとめてアップ                       | してください。                  |  |
| 審査結果關                                                                                                    | 引覧 (JA                                                                            | ASCERT入力)                              |                          |  |
| 審査結果<br>JASCERTからのファー<br>JASCERT入力目                                                                      | <b>閲覧 (JA</b><br><sup>アル漆付</sup><br>案件名                                           | ASCERT入力)<br><sup>添付ファイル</sup>         |                          |  |
| 審査結果 JASCERTからのファ・ JASCERT入力目 2025/04/14                                                                 | 35 (J/<br>パル添付<br>案件名<br>証明書手                                                     | ASCERT入力)<br>添付ファイル<br>単行              | 明書.bx(188)               |  |
| <ul> <li>審査結果限</li> <li>JASCERTからのファー</li> <li>JASCERT入力目</li> <li>2025/04/14</li> <li>証明書発行日</li> </ul> | <ul> <li>引覧 (J/</li> <li>パル添付</li> <li>案件名</li> <li>証明書子</li> <li>審立結果</li> </ul> | ASCERT入力)<br>添付ファイル<br>単 ダミー語<br>条件の内容 | 明書.bxt (18 B)<br>条件提出予定日 |  |

3.3 追加のやり取り

証明書発行後の書類の提出などを行う場合、該当案件を一覧から探して、追加入力をする。 ファイル添付の項に、プラスボタンで行を追加し、案件名を選択し、アップロード。 必要に応じて、コメント入力をする。

| <ul> <li>中朝内に定山<br/>ください。</li> <li>事業者から<br/>複数の書類が</li> </ul> | ッマロンドナックを入れて<br>のファイル添付<br>ある場合は、ZIPファイルにま: | たさい。<br>とめてアップしてください。                                    |                    |        |
|----------------------------------------------------------------|---------------------------------------------|----------------------------------------------------------|--------------------|--------|
|                                                                | 事業者入力日                                      | 案件名                                                      | テキスト入力             | 添付ファイル |
| + -                                                            | 2025/05/07                                  | 新規発行依賴                                                   | テキスト入力<br><b>X</b> | ファイル運  |
| + -                                                            | 2025/05/08                                  | 保発行依頼<br>新規発行依頼<br>追加書類の提出<br>追加入力・訂正依頼<br>再発行依頼(Replace | 開連<br>含む)          | ファイル達  |

(注) キントーンはメモリの容量に限りがあります。アップロードするファイルはできる だけ必要最小限でお願いします。<u>1 ファイルが数 MB になるような添付ファイルがある場</u> 合は、一度ご連絡いただけると助かります。